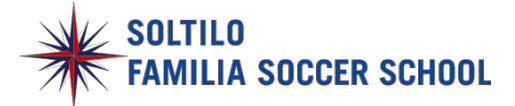

# SOLTILOファミリアサッカースクール 体験申し込み方法

- Section1 体験予約
- Section2 家族アカウントの作成

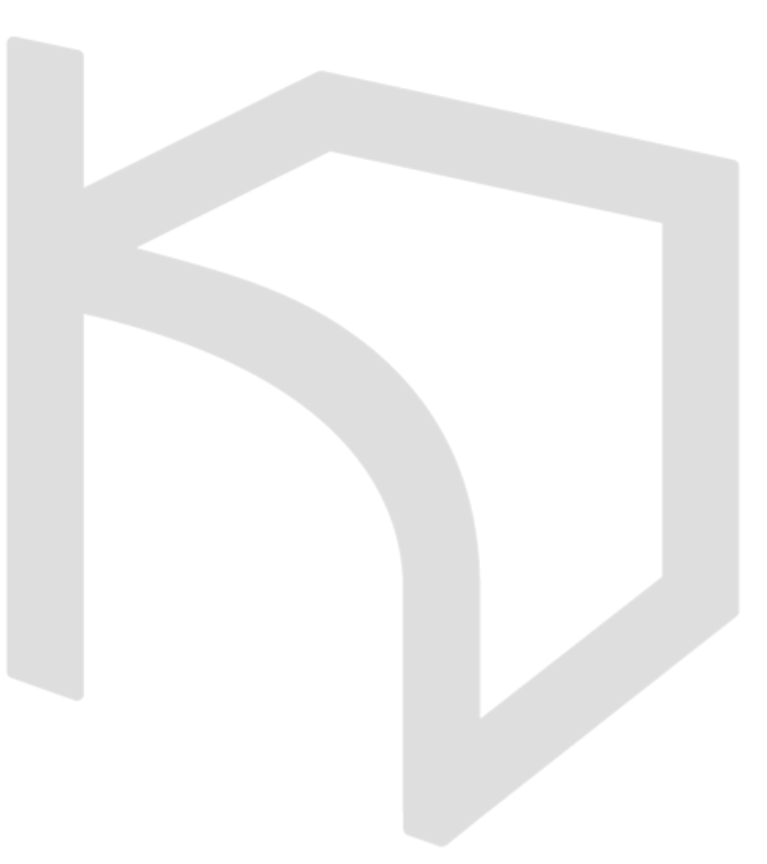

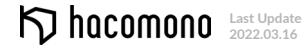

# section

# 体験予約

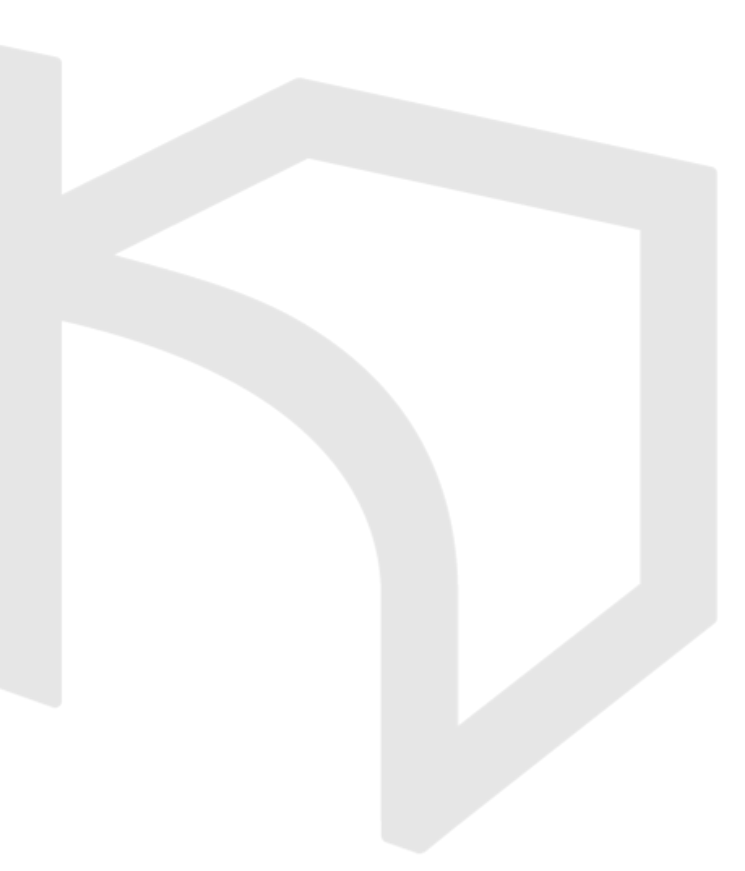

1.予約サイトに接続する

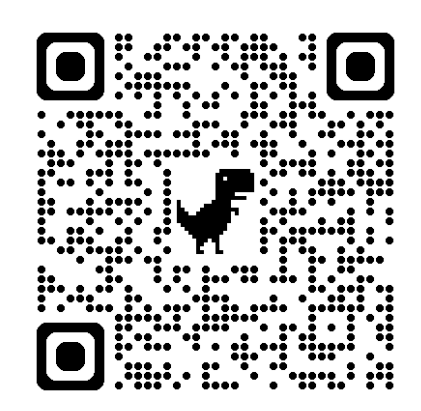

https://soltilo.hacomono.jp

2.「体験する」

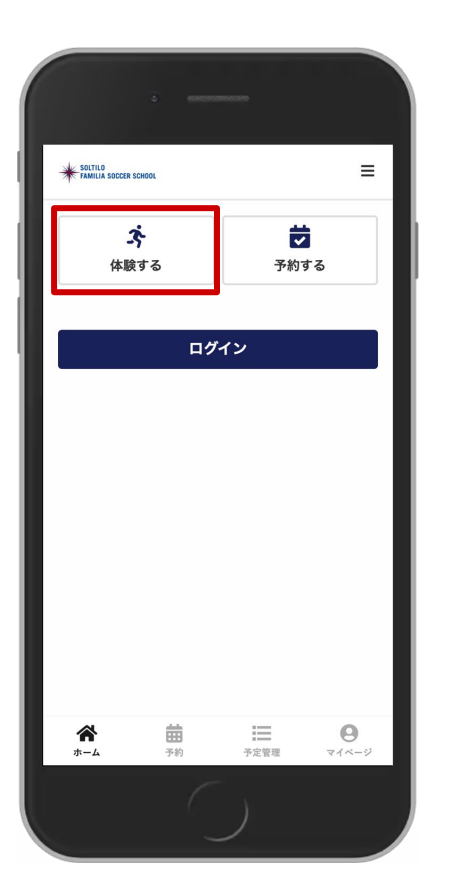

3.該当のスクール校を選択する ・店舗エリアを選択すると候補が絞られます。

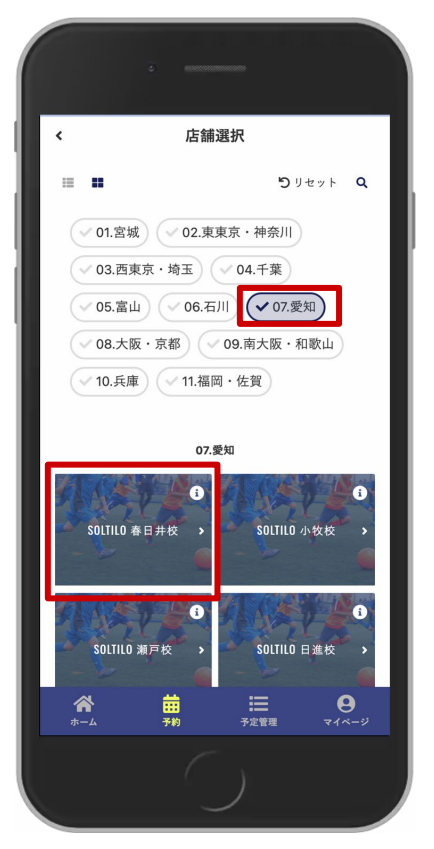

#### 4.日程を選択する

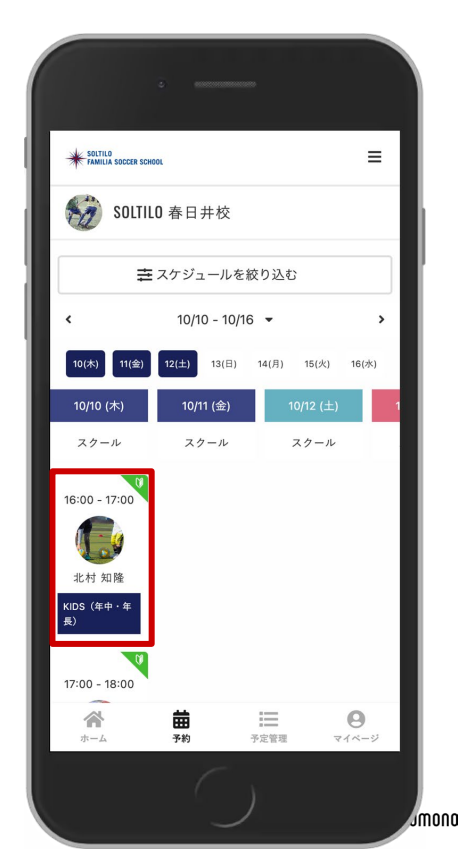

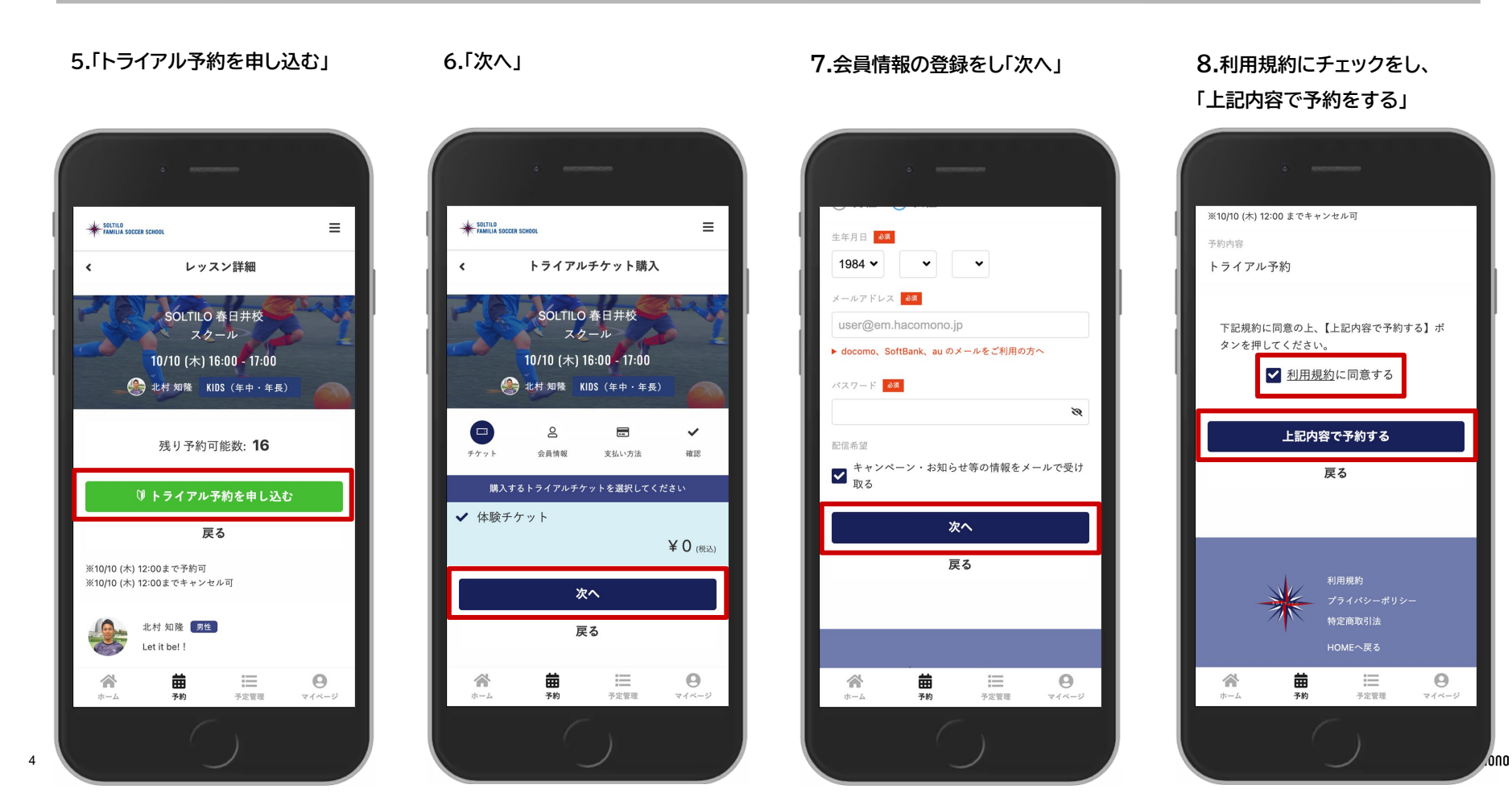

### 9.予約完了

5

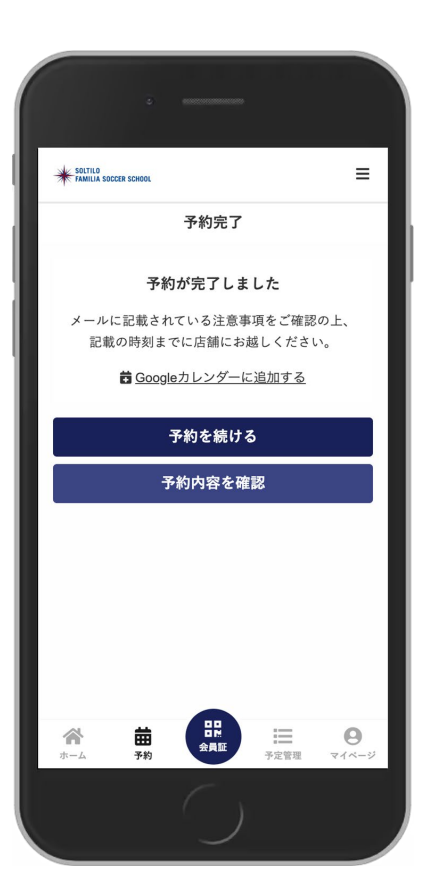

## 以下の2通のメールが、登録したメールアドレスに送信されます

①「メールアドレスの確認」 ②「トライアル予約完了メール」

メールが届かない場合は、以下の対応をお願いいたします。

### ■迷惑メールフォルダ

受信ボックスを確認する

### ■メールアドレスの間違い

- マイページよりメールアドレスの変更をする
- その後、マイページより認証メールの送信する

### ■メール受信拒否設定

- @em.hacomono.jpからのメールを受信設定をする
- その後、マイページより認証メールの送信する

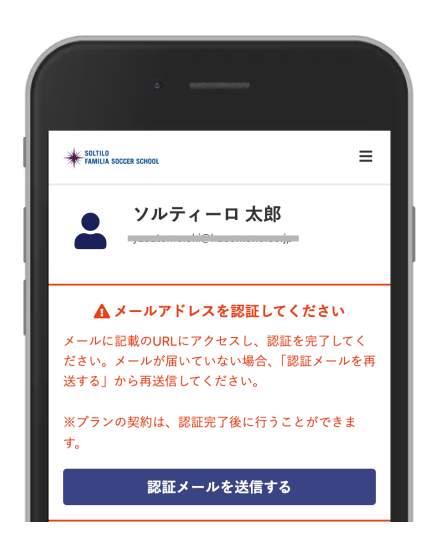

## section

2

# 家族アカウントの作成

- ご家族で他にもスクールに通う方がいらっしゃる場合、メインアカウントに対して家族アカ ウントを作成することが可能です
- 家族アカウント登録には、メールアドレス登録は不要です
- メインアカウントの支払方法が、自動的に適用されます

## 2.家族アカウント作成 1/2

#### 1.マイページを開く

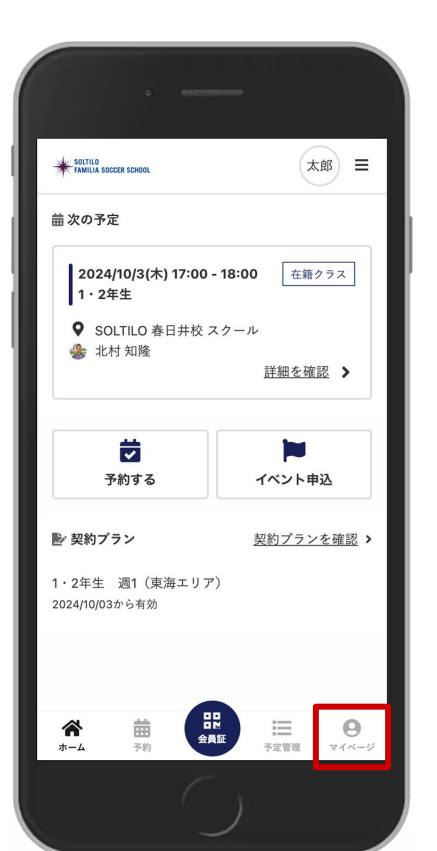

2.アカウント設定メニューの 「家族アカウント設定」

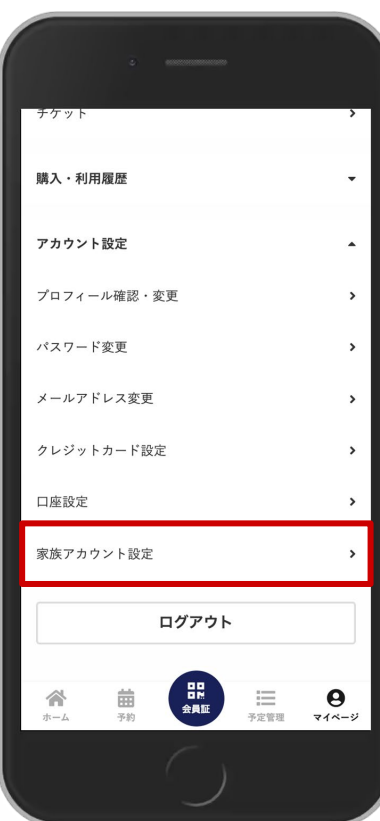

## 3.「アカウントを追加」

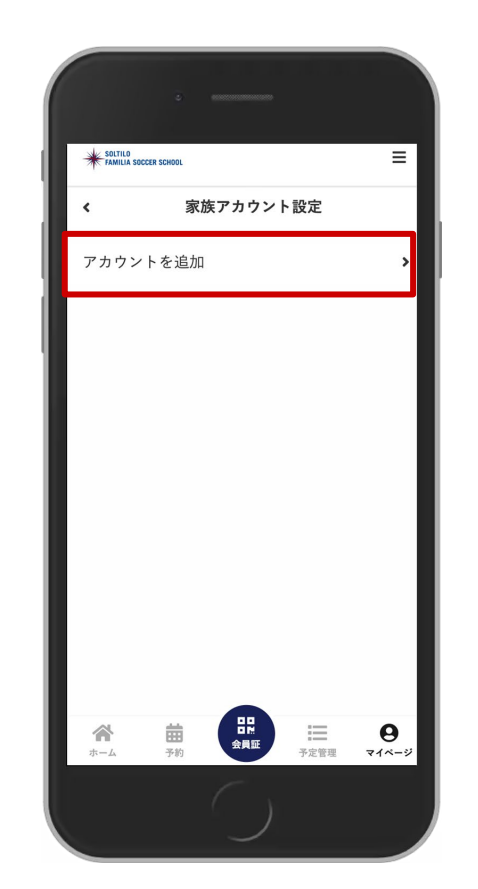

### 4.アカウント情報を入力し、 「アカウントを追加する」

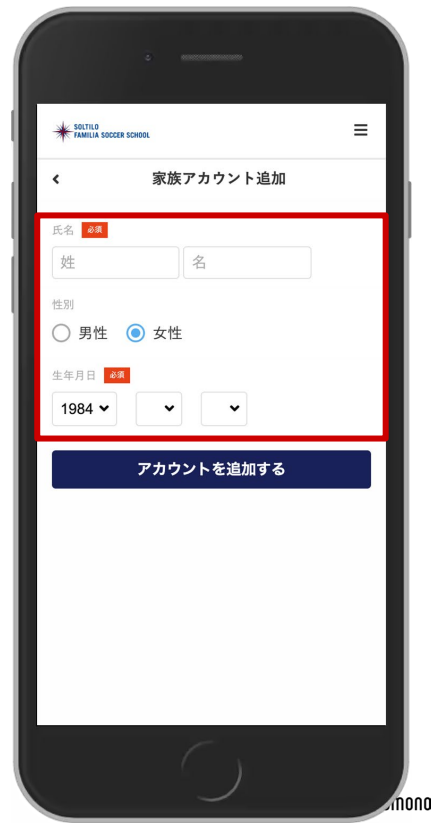

### 5.アカウントが追加されていることを確認する

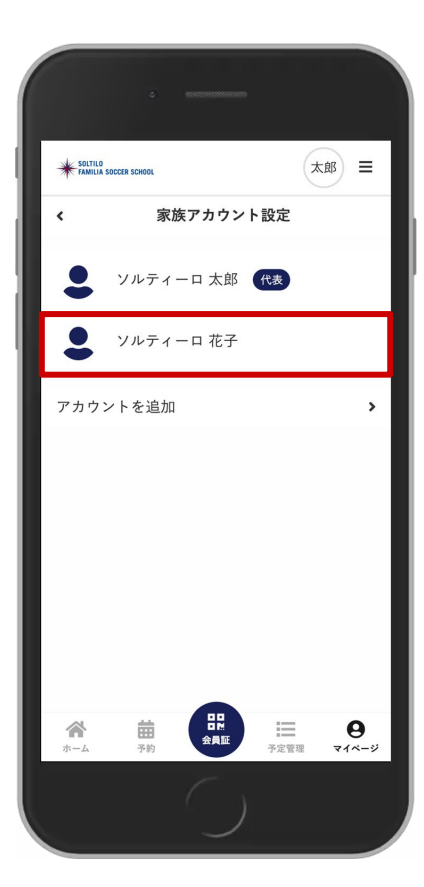

8

### 追加した家族アカウントで 前項と同様に体験申込みができます。